# 互海通采购库存模块快速上手指南(岸基)

注:本指南列举一些操作中常见的问题,以方便岸基各位领导快速了解上手本模块。互海通每周发布一次更新,更多更新的内容请关注互海通帮助系统。

#### 一:采购申请

1、互海通采购模块流程是怎样的?岸基一般负责哪些流程?

互海通采购模块一般分为岸基采购和自购两种流程:

(1)互海通采购模块岸基购买流程为:申请—审批—询价—审批—采购—验收入库 并结束单据。其中,岸基一般负责审批、询价、采购;

(2)互海通采购模块自购流程一般为:申请—审批—执行采购—审批—验收入库并

结束。其中、岸基一般负责审批。

2、船舶提交采购申请后,岸基在哪进行审批?有哪些技巧?

船舶提交采购申请后,相关审批人员在 Web 端、App 端工作台都会收到通知并进行审批操作,可以进行信息修改、评论、同意、退回等操作,并且有相关智能分析以供参考。具体操作请参考相关视频或文档:

(1)Web 端操作可以参考:《Web 端如何审批采购申请(文档)》;

(2)App 端操作可以参考:《App 端如何审批采购申请(文档)》;

(3)智能警示可参考:《Web 端采购申请审批时的智能警示(文档)》、《App 端采购申请审批时的智能警示(文档)》; (4)查看历史采购价格可参考:《Web 端采购申请审批界面如何查看物品采购历史》。

## 二、采购数据(船舶库、自有库、标准库)的库别和维护方法?

互海通采购模块基础数据分为备件、物料、油料,初始数据互海运营会协助进行 初始化,上线后一般建议由岸基机务或采购负责维护更新。库别分为标准库、自 有库、船舶库。其中标准库客户如有需要直接引用即可(可关闭),比如物料的 标准库为第7版IMPA 编码库;自有库为公司自有数据库,用户可以在这里自行 添加相关数据分配各船使用;船舶库为各船曾经入过库的数据库,更为精准。 需要注意的是,基础数据库的修改需慎重,会关联历史数据,建议尽量用新增和 失效来代替。

1、备件自有库

为方便快速定位,备件自有库为设备、部件—备件二层,在维护时,可以先定位 到设备和部件,再添加相应备件;未找到合适部件的,需要先添加部件,再在这 个部件下面添加备件。

(1)添加部件、备件可参考文档或视频:《Web 端如何在基础数据添加部件(视频)》、《Web 端如何在基础数据添加备件(视频)》或《Web 端如何在基础数据添加备件(文档)》;

(2)修改部件、备件可参考文档:《Web 端如何在基础数据修改设备部件、备件 (文档)》;

(3)整理合并部件可参考文档:《Web 端如何在基础数据合并部件(文档)》;

(4)失效及恢复失效备件可参考文档:《Web 端如何在基础数据失效部件、备件

(文档)》、《Web 端如何在基础数据恢复失效的部件、备件(文档)》

2、物料自有库

物料自有库比较简单, 直接为一层, 只需考虑添加、失效、修改及分配权限即可。 新增、修改、失效等操作在 App 也可以进行操作。

(1)添加物料可参考文档或视频:《Web 端如何在基础数据添加物料(视频)》、
《Web 端如何在基础数据添加物料(文档)》、《App 端如何添加物料数据(文档)》;

(2)编辑物料可参考文档:《Web 端如何在基础数据修改物料(文档)》、《App 端如何修改物料数据(文档)》;

(3)失效和恢复误失效的物料可参考文档:《Web 端如何在基础数据失效物料(文档)》、《App 端如何失效物料数据(文档)》、《Web 端如何在基础数据恢复失效的物料(文档)》、《App 端如何恢复失效的物料数据(文档)》;
(4)油漆等需要按船分配的物料,操作可参考文档:《Web 端如何将物料按船舶权限分配(文档)》。

3、油料自有库

油料自有库也是分为一层,只需考虑添加、失效、修改及分配权限即可。 (1)新增油料可参考:《Web 端如何在基础数据添加油料(文档)》; (2)修改油料可参考:《Web 端如何在基础数据修改油料(文档)》;
(3)失效、恢复油料可参考:《Web 端如何在基础数据失效油料(文档)》、《Web 端如何在基础数据恢复失效的油料(文档)》

### 三、询价和发送订单

由岸基询价的采购单申请审批通过后,所有需购买项会进入采购计划池。一般由 采购经理寻找供应商发起询价,并报领导审批,审批通过后,由采购经理发送订 单并跟踪订单执行送船。

1、如何发起询价,有哪些技巧?

在 Web 端和 App 端用户可以自由搭配组合询价单据,比如可以按申请单询价、 也可以按类型多船一起询价、可以按日期时段一起询价等等;一般 App 操作推 荐以申请单询价,更为简便。

Web 端操作可参考:《Web 端采购计划界面如何发起询价(文档)》、《Web 端采购询价界面如何发起询价(文档)》、《Web 端如何取消询价(文档)》; App 端操作可参考:《App 端采购计划界面如何发起询价(文档)》、《App 端如何取消询价(文档)》

2、供应商信息如何修改和添加?

在询价选择供应商时,可以便捷修改供应商部分信息;新增供应商、供应商全部 信息的修改,还需至通讯录—船舶供应商模块处理。

具体操作可参考:《Web 端如何新增或批量导入导出船舶供应商(文档)》、

《Web 端如何查看、编辑、删除或屏蔽船舶供应商(文档)》。

3、收到供应商报价后如何处理?

采购经理一般在收到供应商报价后,可以对比供应商报价(多家供应商时),按 需选择不同的供应商报价提交公司领导审批。

(1)对比供应商可参考:《Web 端如何对比选择供应商(文档)》、《App 端如 何对比选择供应商(文档)》;

(2)更换供应商可参考:《Web 端在询价方案界面如何更换供应商(文档)》、 《App 端询价方案如何更换供应商(文档)》;

(3)暂不购买和供应商无法提供的物品处理可参考:《Web 端部分物品暂不询价 或供应商未报价如何处理(一份询价单中)》;

(4)查看历史价格可参考:《Web 端询价单详情界面如何查看物品采购历史(文档)》

4、询价单在哪审批?

在采购经理提交预选方案后,相关领导在 Web 端 App 端工作台都会收到审批任务。具体操作请参考:

(1)Web 端操作可参考:《Web 端询价方案的审批和执行(文档)》、《Web 端 询价方案审批时的智能警示(文档)》、《Web 端采购申请审批时如何查看物 品采购历史(文档)》;

(2)App 端操作可参考:《App 端询价方案的审批(文档)》、《App 端询价方案 审批时的智能警示(文档)》

5、订单怎么发送?

在询价方案审批通过后,采购经理的工作台会收到相关执行任务,生成采购订单 发送给供应商即可。具体操作可参考文档《Web 端如何发送采购订单(文档)》、 《App 端如何发送采购订单(文档)》。

6、订单怎么执行?

在确认供应商发货供船后,采购经理操作完执行,船舶即可验收入库了。具体操作可参考《Web 端如何执行采购订单(文档)》、《App 端如何执行采购订单 (文档)》。

### 四、船舶自购的项目如何审批

船舶自购项目岸基只负责采购申请的审批和船舶采购后的汇报审批。在Web端、 App端工作台有相应的审批任务提醒。具体可参考《Web端如何审批船舶自购 单(文档)》、《App端如何审批船舶自购单(文档)》。

### 五、如何对船舶库存进行管理

岸基对船舶库存的管理,建议从几个方面着手:

(1)监督采购订单是否已经入库验收完毕。具体操作请参考《Web 端如何查看申购单状态并进行催办(视频)》、《Web 端如何查看申购单状态并进行催办(文档)》;

(2)在采购审批时对现有库存数量予以关注,数量明显不对的,予以纠正。具体操作请参考《Web 端如何审批采购申请(文档)》、《App 端如何审批采购申请(文档)》;

(3)定期到船抽查船舶库存,看船舶实际库存是否与系统记录相符合,具体操作请 参考《Web 端如何导出备件、物料盘库表》。